## SPSSアンインストールマニュアル Mac版

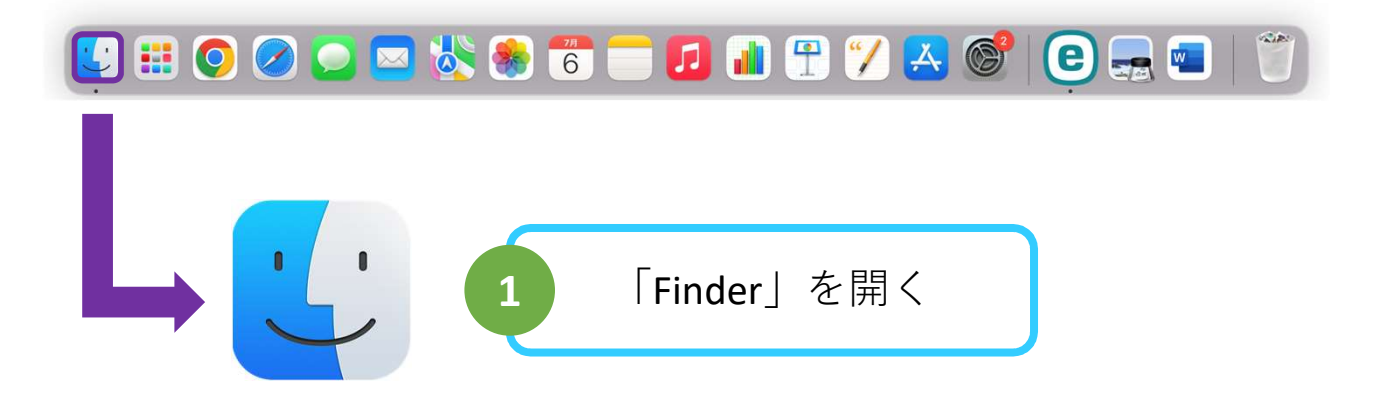

| とく使う項目                    |                                     |                              |                     |
|---------------------------|-------------------------------------|------------------------------|---------------------|
| A アプリケーション                |                                     | リケーンヨント                      | を選択                 |
| 🔊 AirDrop                 | Ase Store                           | _                            | - 10 m Jr           |
| <ul> <li>最近の項目</li> </ul> | P Automator                         |                              | -947                |
|                           | ESET Endpoint Arthurus              | 2022 8 10 2012 10 44         | NEL298 7777-242     |
| <u>-</u> ] テスクトッノ         | FaceTime                            | 20214 (2014) 8:39            | 15.4.50 7717-1127   |
| ▶ 書類                      | Tort Book                           | 2021 # 12/18/2 # 28          | 7400 7722-2222      |
|                           | Geraphend                           | 2021 # # 47 x 21 1 2 X       | 1.17.08 7777-5.22   |
|                           | Essagle Chrome                      | 2022/0 7/02/0 14:26          | \$14.2 MB 7777-1282 |
| Cloud                     | EM SPSS Statistics                  | 2022 4 6 4 20 (1 8 17        | - 7+5P              |
| iciouu                    | <ul> <li>Mode</li> </ul>            | 2021 8 6 6 7 2 2 38          | 17748 7797-249      |
| Cloud Drive               | T Keynole                           | 2021-0-6/6712-2/34           | 和助えた知識 アプリアーション     |
| 10 m²                     | # Launchpad                         | 2021 9 12/0 8/2 8:58         | 752米県 アプンサーション      |
| สกา                       | <ul> <li>Microsoft Excat</li> </ul> | 2022 * 676 20 1212           | 1.85-08 アプリテーション    |
| @ ネットワーク                  | Monault Oralista                    | 2022/03/27/06/2 06/29        | 1.07.08 77777-2-22  |
|                           | Microsoft Outleak                   | 2022/4/14/2019 0121          | 1.06-08 アプリサーション    |
| 97                        | Microsoft PowerPoint                | 2022/01/01/01/01/01/01       | 1.7148 7717-121     |
| ● レッド                     | <ul> <li>Monsoft Teams</li> </ul>   | 2022 4 5.4 112 16 05         | DALME FFTT-bar      |
| ● オレンジ                    | Moreardt Ward                       | 2022 4 5 5 10 10 16 08       | 1.14.08 27777-1-22  |
| • /ID-                    | Musice Cantral                      | 2021-8-1210-812-8-28         | おびん 新潟 アプロマーション     |
|                           | d Numbers                           | 20214-0.070 2:08             | STLAMS FTUT-Day     |
| ● グリーン                    | <ul> <li>Orabria</li> </ul>         | 2022-010140214-029           | 484.2588 7777-242   |
| • ブルー                     | Y Pages                             | 2021 8 4 8 10 2 28           | ENDING Providence   |
|                           | Contra Basili                       | period to be a lab           | ASM FFIR-Day        |
| • パープル                    | C Protect                           | THE PARTY AND A 189          | ALANE PROPERTY      |
| <ul> <li>MLZ</li> </ul>   | 2 Pulse Service                     | Design and the second second | 100.000 Friday      |

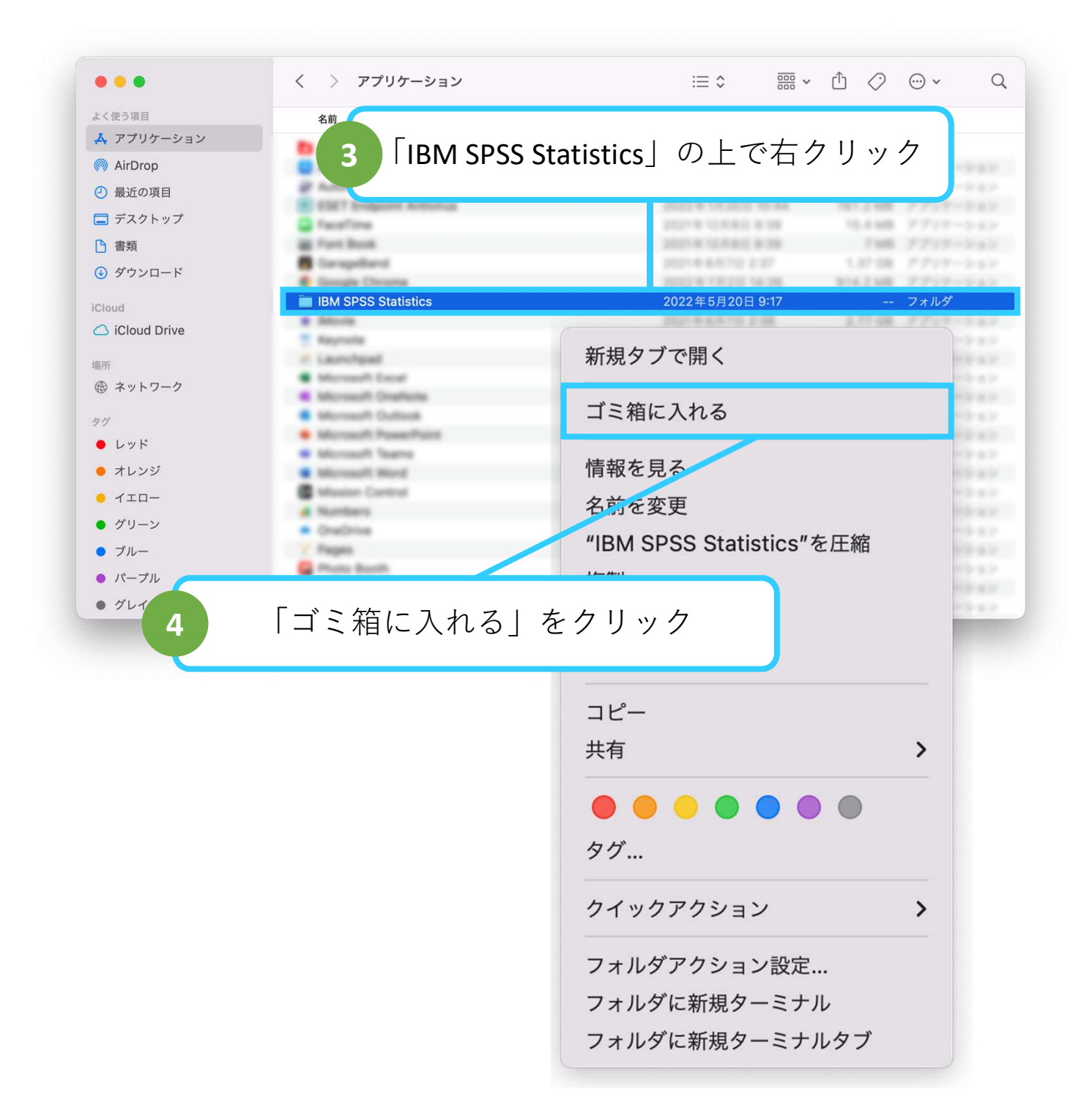

| よく使う項目        | 名前                                       | へ 変更日                | サイズ 種類             |
|---------------|------------------------------------------|----------------------|--------------------|
| 🙏 アプリケーション    | R Abbs Costlar Claud                     | 2022 8 4 8 96 9 17   | - 7455             |
| AirDrop       | Anno Sinora                              | 2021-0-1235-0-0.00   | DATES PTOTOTA      |
| ● 鼻近の頂日       | P Automator                              | 2021 0 12/08/12 0 00 | 5.348 7777-ba      |
| 一販工の項目        | FaceFire                                 | 2021 4 12 14 10 4 16 | 15.4 MB 2707-104   |
| 📑 デスクトップ      | Fart Book                                | 2021 6 12/18/2 8:08  | 7300 2722-24       |
| ▲ 書類          | Competend                                | 2021 8 4 4 7 5 2 37  | 1.37.68 27722-2-8  |
|               | Bangis Chrome                            | 2022 4 7 9 21 14 26  | \$14,258 2777-2-s  |
| ⊌ タウンロード      | · Morie                                  | 20214-6870-236       | 2,7748 7717-2-8    |
| Cloud         | T Reynole                                | 2021 9 4 4 7 2 2 24  | 484.5 MB 7777-1-1  |
|               | # Launchpad                              | 20214 12/14/2 4:39   | 73248 7707-04      |
| Cloud Drive   | Microsoft Excel                          | 810 19109            | 1.86.08 7717-2-3   |
| 星研            | Microsoft OneNote                        | 8.0 19.29            | 1.08.08 7777-24    |
| の<br>さ…しローク   | Microsoft Oufleek                        | 810.10.00            | 2.07.08 7777-2-8   |
| @ ネットワーク      | <ul> <li>Microsoft PowerPoint</li> </ul> | 810 19.00            | 1.72.68 7717-2-8   |
| マグ            | <ul> <li>Microsoft Teams</li> </ul>      | 202244.0.0112 10-00  | 254.5 MB 7777-5-5  |
| • 1           | <ul> <li>Microsoft Word</li> </ul>       | 80.90                | 2.24.08 7777-2-3   |
|               | Mealor Cartinal                          | 2021 9 12/04/0 # 08  | 125.45 F777-5-a    |
| 😑 オレンジ        | d Numbers                                | 2021 9 6/0710 2 08   | 571.8 MB 7777-5-6  |
| <u>-</u> /ID- | <ul> <li>Orabria</li> </ul>              | 2022/01/01/412 14:29 | 464,2588 77777-2-3 |
| ● グリーン        | Y Pages                                  | 20219-0.0715-2-28    | \$36.7 MB 7777-1-5 |
|               | 🔐 Photo Booth                            | 2021 4 12/04/0 # 09  | 4.8388 7777-0-4    |
| ● ブルー         | Podcast                                  | 2021 4 12/14/2 4 24  | 47.43時 アプリサーショ     |
|               | Pulse Secure                             | 2022 A 4.4 30 13 08  | 120.0400 2722-220  |

5 「IBM SPSS Statistics」の表示が消えているのを確認

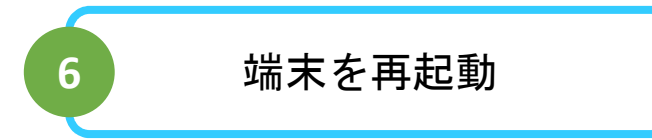

## 以上で、操作は完了です